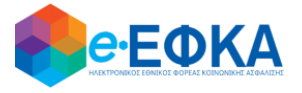

# ΥΠΟΥΡΓΕΙΟ ΕΡΓΑΣΙΑΣ, ΚΟΙΝΩΝΙΚΗΣ ΑΣΦΑΛΙΣΗΣ ΚΑΙ ΚΟΙΝΩΝΙΚΗΣ ΑΛΛΗΛΕΓΓΥΗΣ Ηλεκτρονικός Εθνικός Φορέας Κοινωνικής Ασφάλισης (e-ΕΦΚΑ)

# ΟΔΗΓΙΕΣ ΧΡΗΣΗΣ

Εφαρμογής Ιατροφαρμακευτικών Συλλόγων τ. ΕΤΑΑ - ΤΣΑΥ

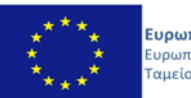

**Ευρωπαϊκή Ένωση** Ευρωπαϊκό Κοινωνικό Ταμείο Ε.Π. ΜΕΤΑΡΡΥΘΜΙΣΗ ΔΗΜΟΣΙΟΥ ΤΟΜΕΑ

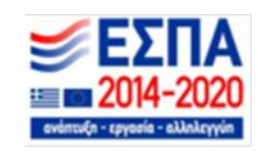

Με την συγχρηματοδότηση της Ελλάδας και της Ευρωπαϊκής Ένωσης

#### ΠΙΝΑΚΑΣ ΠΕΡΙΕΧΟΜΕΝΩΝ

| 1.  | Εισαγωγι   | ή                                               | 3 |
|-----|------------|-------------------------------------------------|---|
| 2.  | Πιστοποί   | ηση Χρήστη                                      | 3 |
| 2   | .1 Περ     | ιήγηση στο σύστημα                              | 4 |
|     | 2.1.1      | Κοινές Λειτουργίες                              | 4 |
|     | 2.1.2      | Πλευρική Στήλη                                  | 4 |
|     | 2.1.3      | Χρόνος Παραμονής                                | 4 |
|     | 2.1.4      | Χαρακτηρισμός Υποχρεωτικών Πεδίων               | 4 |
|     | 2.1.5      | Τύποι Πεδίων                                    | 4 |
|     | 2.1.6      | Αποσύνδεση από την Ηλεκτρονική Πλατφόρμα e-ΕΦΚΑ | 5 |
| 3.  | Καταχώρ    | ηση Υγειονομικού                                | 5 |
| 3   | .1 Ανα     | ζήτηση                                          | 5 |
| 3.2 | Νέος Υγεια | ονομικός                                        | 6 |

### 1. Εισαγωγή

Στην ιστοσελίδα του e-EΦKA δίνεται η δυνατότητα στους φαρμακευτικούς, οδοντιατρικούς συλλόγους και ΓΕΩΤΕΕ του τ. ΕΤΑΑ - ΤΣΑΥ για εγγραφή και διαγραφή μελών.

# 2. Πιστοποίηση Χρήστη

Η ηλεκτρονική υπηρεσία πιστοποίησης είναι προσβάσιμη μέσω της ιστοσελίδας του e-EΦKA <u>https://apps.efka.gov.gr/eTSAICommunities</u>. Για την πιστοποίησή του, ο χρήστης απαιτείται να χρησιμοποιήσει τους κωδικούς που διαθέτει για να μπαίνει στο λογαριασμό του.

Στην ιστοσελίδα του e-EΦKA ακολουθούνται τα κάτωθι βήματα:

| ΕΦΚΑ          |                                                                                                    |
|---------------|----------------------------------------------------------------------------------------------------|
|               | Administration e-EΦKA                                                                                                    |
|               | Κωδικός Χρήστη:                                                                                                    |
|               | Συνθηματικά:                                                                                                    |
|               | Είσοδος                                                                                                    |
|               | Πληροφορίες & Αντιμετώπιση Προβλημάτων                                                                                                    |
|               |                                                                                                    |
| Or HAEXTPOVIS | ές Υπηρεσίες του e-E4KA χρησιμοποιούν αποκλοπτικά cookees που είναι τεχνικά απαραίτητα για τη λεπουργικότητά τους.<br><u>Πεσισσότετες πλητοσοσίε</u> ς |

i. Υποβολή κωδικών πιστοποίησης

Εδώ απαιτείται να εισάγει ο χρήστης τα στοιχεία του (που διαθέτει για να μπαίνει στο λογαριασμό του) προς πιστοποίησή του.

# 2.1 Περιήγηση στο σύστημα

# 2.1.1 Κοινές Λειτουργίες

Παρακάτω δίνονται επεξηγήσεις για κοινές λειτουργίες που θα συναντήσει ο χρήστης κατά την περιήγησή του στην εφαρμογή.

# 2.1.2 Πλευρική Στήλη

Παρέχεται επίσης η δυνατότητα στον αιτούντα να επιλέξει αν επιθυμεί την εμφάνιση της πλευρικής στήλης ή να μεγαλώσει την επιφάνεια εργασίας του, με το εικονίδιο 📃.

| E 🕀 govgree                                                        |                                                                                                    |                                     | Ιατρικοί Σύλ | λογοι τ.ΕΤ  | ΆΑ-ΤΣ     | ΞAY                    |            |           | 8 | 📌 e· ΕΦΚ           |
|--------------------------------------------------------------------|----------------------------------------------------------------------------------------------------|-------------------------------------|--------------|-------------|-----------|------------------------|------------|-----------|---|--------------------|
| <ul> <li>Αρχική Σελίδα</li> <li>Καταχώριση Υγειονομικού</li> </ul> | Καταχώριση Υγειονομικ                                                                                                    | ού                                  |              | /           |           |                        |            |           |   | 0                  |
| ð4m 06s                                                            | Στοιχεία Συλλόγου<br>Επιστυμία:<br>Α.Φ.Μ.:<br>Διευθυνση:<br>Στοιχεία Αναζήτησης Υγεικ<br>Α.Μ.Κ.Α.:<br>Επιώνυμα:<br>(Ο Αναζήτηση | <u>νομικού</u><br>Νέος Υγειονομικός |              |             | ×         | Α.Φ.Μ.:<br>Όνομα:      |            |           |   | ×                  |
|                                                                    |                                                                                                    |                                     |              | < 1 ν σελίζ | ία από 1, | εγγραφές: 1 ανά 10 🗸 🗦 |            |           |   |                    |
|                                                                    | A.M.K.A.                                                                                                    | А.Ф.М.                              | Επώ          | οψυνο       |           | Όνομα                  | Ημ/νία Κατ | ταχώρισης |   |                    |
|                                                                    |                                                                                                    |                                     |              |             |           |                        |            |           |   | Χρονικά Διαστήματα |
|                                                                    |                                                                                                    |                                     |              | < 🛛 🗸 σελί  | ία από 1, | εγγραφές: 1 ανά 🚺 🗸 🖂  |            |           |   |                    |
|                                                                    |                                                                                                    |                                     |              |             |           |                        |            |           |   |                    |

#### 2.1.3 Χρόνος Παραμονής

Ο υπολειπόμενος χρόνος παραμονής <sup>Φ14m 57s</sup> στην σελίδα εμφανίζεται αριστερά στο κάτω μέρος της πλευρικής στήλης, προκειμένου να ανανεωθεί ο διαθέσιμος χρόνος παραμονής θα πρέπει ο αιτών να πατήσει «*κλικ*» σε μία ενότητα του menu ή να επιλέξει το εικονίδιο αποθήκευσης στις οθόνες που εμφανίζεται.

#### 2.1.4 Χαρακτηρισμός Υποχρεωτικών Πεδίων

Τα πεδία που πρέπει να συμπληρωθούν υποχρεωτικά σε μια φόρμα, χαρακτηρίζονται με **αστερίσκο** ★. Τα μη υποχρεωτικά δεν έχουν κάποια συγκεκριμένη ένδειξη.

#### 2.1.5 Τύποι Πεδίων

| Πεδίο Λίστας: επιλογή από μια λίστα τιμών  |              |                  |         |
|--------------------------------------------|--------------|------------------|---------|
| Πεδίο βιβλίο αναζήτησης : επιλογή από οθόν | η αναζήτησης | με σχετική λίστα | τιμών 📖 |
| Πεδίο Κειμένου: καταχώρηση τιμής από πληκ  | ατρολόγιο    |                  |         |

Οδηγίες Χρήσης Εφαρμογής Ιατροφαρμακευτικών Συλλόγων τ. ΕΤΑΑ - ΤΣΑΥ\_ν01.00

Πεδίο Ημερολόγιου: καταχώρηση ημερομηνίας ή επιλογή από αναδυόμενο ημερολόγιο

#### 2.1.6 Αποσύνδεση από την Ηλεκτρονική Πλατφόρμα e-ΕΦΚΑ

Ο αιτών για να αποσυνδεθεί από το σύστημα επιλέγει το εικονίδιο 😐

Επιλέγει «**Αποσύνδεση»** για έξοδο από την Ηλεκτρονική Πλατφόρμα e-EΦKA.

#### 3. Καταχώρηση Υγειονομικού

#### 3.1 Αναζήτηση

Με την επιλογή στον σύνδεσμο «Αναζήτηση», στο σύστημα εμφανίζεται η παρακάτω οθόνη.

| = 🕕 govgr                                                          |                                                                                                    |                   | Ιατρικοί Σύλλογοι τ.  | ETAA-T      | ΣΑΥ                                          |                 |           | θ 🥠 | <del>ο</del> ΕΦΚ |
|--------------------------------------------------------------------|----------------------------------------------------------------------------------------------------|-------------------|-----------------------|-------------|----------------------------------------------|-----------------|-----------|-----|------------------|
| <ul> <li>Αρχική Σελίδα</li> <li>Καταχώριση Υγειονομικού</li> </ul> | Καταχώριση Υγειου                                                                                                    | νομικού           |                       |             |                                              |                 |           |     | 0                |
| © 4m 06s                                                           | <b>Στοιχτία Συλλόγου</b><br>Επωνυμία:<br>Α.Φ.Μ.:<br>Διευθυνση:<br><b>Στοιχτία Αναζήτησης</b><br>Α.Μ.Κ.Α:<br>Επώνυμα: | Υγειοχομικού      |                       | ×××         | Α.Φ.Μ.:<br>Όνομα:                            |                 |           |     | ×<br>×           |
|                                                                    | <ul> <li>Αναζητηση</li> <li>Α.Μ.Κ.Α.</li> </ul>                                                                      | Νέος Υγειονομικός | < < [1♥] c<br>Επώνυρο | ελίδα από 1 | , εγγραφές: 1 ανά ( <u>10 ν</u> ) ><br>Όνομα | > <br>Hµ/vie Ka | ταχώρισης | Χρο | νικά Διαστήματα  |
|                                                                    |                                                                                                    |                   | < < <b>1∨</b> a       | ελίδα από 1 | , εγγραφές: 1 ανά 🔟 💙 🗦                      | >               |           |     |                  |

Εμφανίζονται τα στοιχεία συλλόγου και τα στοιχεία αναζήτησης Υγειονομικού.

Με την σειρά λοιπόν εμφανίζονται τα στοιχεία Συλλόγου τα πεδία:

- Επωνυμία
- ΑΦΜ
- Διεύθυνση

Και ως στοιχεία αναζήτησης Υγειονομικού τα πεδία:

- AMKA
- ΑΦΜ
- Επώνυμο
- Όνομα

Αφού λοιπόν έχουν συμπληρωθεί τα στοιχεία αναζήτησης υγειονομικού και πατώντας «**Αναζήτηση**», εμφανίζονται οι αναλυτικές εγγραφές με συμπληρωμένα τα εξής πεδία:

- AMKA
- АФМ
- Επώνυμο
- Όνομα
- Ημερομηνία καταχώρησης

#### 3.2 Νέος Υγειονομικός

Με την επιλογή στον σύνδεσμο «Νέος Υγειονομικός», το σύστημα ανακατευθύνει τον χρήστη στην ηλεκτρονική πλατφόρμα "Υγειονομικός(Νέα εγγραφή)" και εμφανίζεται η κάτωθι **οθόνη.** 

| = 🕕 govgr <sub>beta</sub>                                          |                                  | Ιατρικοί            | Σύλλογοι τ.ΕΤΑΑ-ΤΣ   | ΆY                           |                                                     | 0                                                   | ΕΦΚΑ |
|--------------------------------------------------------------------|----------------------------------|---------------------|----------------------|------------------------------|-----------------------------------------------------|-----------------------------------------------------|------|
| <ul> <li>Αρχική Σελίδα</li> <li>Καταχώριση Υγειονομικού</li> </ul> | Υγειονομικός/ (Νέα εγγ           | ραφή)               | (H. 7                |                              | 1                                                   |                                                     | 0    |
| ©14m 55s                                                           | Αποθήκευση                       |                     |                      |                              |                                                     |                                                     |      |
|                                                                    | Στοιχεία Υγειονομικού            |                     |                      |                              |                                                     |                                                     |      |
|                                                                    | A.M.K.A.*:                       |                     | ~ ×                  | А.Ф.М.*:                     |                                                     |                                                     | ~ ×  |
|                                                                    | Επώνυμο:                         |                     |                      | Όνομα:                       |                                                     |                                                     |      |
|                                                                    | Αποθήκευση<br>Χρονικά Διαστήματα |                     |                      |                              |                                                     |                                                     |      |
|                                                                    | Ημερομηνία Εγγραφής:             |                     | ×                    | Ημερομηνία Διαγραφής :       |                                                     |                                                     |      |
|                                                                    | Συνέχιση Απασχόλησης.            |                     | ~ ×                  |                              |                                                     |                                                     |      |
|                                                                    | Νέα εγγραφή                      |                     |                      |                              |                                                     |                                                     |      |
|                                                                    |                                  |                     | < < ↓ σελίδα από 1,  | εγγραφές: Ο ανά [10 -> > > > |                                                     |                                                     |      |
|                                                                    | A/A                              | Ημερομηνία Εγγραφής | Ημερομηνία Διαγραφής | Συνέχιση Απασχόλησης         | Ημερομηνία έκδοσης άδειας<br>λειτουργίας Φαρμακείου | Ημερομηνία έκδοση<br>ανάκλησης άδειας<br>Φαρμακείου | s    |

Συμπληρώνοντας τα πεδία στο πρώτο κομμάτι της οθόνης με τα στοιχεία του υγειονομικού:

- ΑΜΚΑ το οποίο είναι υποχρεωτικό πεδίο
- ΑΦΜ το οποίο είναι υποχρεωτικό πεδίο
- Επώνυμο το οποίο είναι πεδίο εμφάνισης
- Όνομα το οποίο είναι πεδίο εμφάνισης

επιλέγουμε **"Αποθήκευση"** ώστε να υπάρχει δυνατότητα για αναζήτηση ή δημιουργία νέων εγγραφών των χρονικών διαστημάτων, στο κάτω μέρος της οθόνης όπου βρίσκουμε τα εξής πεδία:

 Ημερομηνία εγγραφής στο οποίο κάνουμε καταχώρηση ημερομηνίας ή επιλογή από αναδυόμενο ημερολόγιο

Οδηγίες Χρήσης Εφαρμογής Ιατροφαρμακευτικών Συλλόγων τ. ΕΤΑΑ - ΤΣΑΥ\_ν01.00

- Ημερομηνία διαγραφής στο οποίο κάνουμε καταχώρηση ημερομηνίας ή επιλογή από αναδυόμενο ημερολόγιο
- Συνέχιση απασχόλησης στο οποίο γίνεται επιλογή από την λίστα τιμών

Τις ίδιες επιλογές μας δίνει την δυνατότητα να υλοποιήσουμε το πλήκτρο "**Χρονικά Διαστήματα**" στο δεξιό πάνω μέρος της οθόνης.

Έπειτα επιλέγοντας αποθήκευση για να ολοκληρωθεί η καταχώρηση μας, εμφανίζει το μήνυμα επιβεβαίωσης: "Αποθήκευση εγγραφής ολοκληρώθηκε".

Αν θέλουμε να διαγράψουμε την εγγραφή που αποθηκεύσαμε, μας δίνεται η δυνατότητα με το πλήκτρο "**Διαγραφή"** όπως φαίνεται και στην παρακάτω οθόνη.

| = 🗊 govgr <sub>beta</sub>                                          |                                      | Ιατρικοί Σύλλογοι τ | r.ΕΤΑΑ-ΤΣΑΥ                         | Θ 🌻 ΕΦΚΑ           |
|--------------------------------------------------------------------|--------------------------------------|---------------------|-------------------------------------|--------------------|
| <ul> <li>Αρχική Σελίδα</li> <li>Καταχώριση Υγειονομικού</li> </ul> | Υγειονομικός/                        |                     |                                     | 0                  |
| © 13m 49s                                                          | Αποθήκευση εγγραφής ολοκληρώθηκε     | 1                   |                                     | ×                  |
|                                                                    | Αποθήκευση Διαγραφή                  |                     |                                     | Χρονικά Διαστήματα |
|                                                                    | <b>Σ</b> τοιχεία <u>Υγειονομικού</u> |                     |                                     |                    |
|                                                                    | A.M.K.A.*:                           |                     | ✓ Х А.Ф.М.*:                        | ~ ×                |
|                                                                    | Επώνυμο:                             |                     | Όνομα:                              |                    |
|                                                                    | 🖬 Αποθήκευση 📋 Διαγραφή              |                     |                                     | Χρονικά Διαστήματα |
|                                                                    | Χρονικά Διαστήματα                   |                     |                                     |                    |
|                                                                    | Ημερομηνία Εγγραφής:                 | m ×                 | Ημερομηνία Διαγραφής :              | m ×                |
|                                                                    | Συνέχιση Απασχόλησης:                |                     | <b>∽</b> ×                          |                    |
|                                                                    | 🧕 Αναζήτηση 📄 Νέα εγγραφή            |                     |                                     |                    |
|                                                                    |                                      | < < 💌               | σελίδα από 1, εγγραφές: Ο ανά 🚺 🗸 🗦 |                    |

Επιλέγοντας τώρα το πλήκτρο "**Χρονικά Διαστήματα"** εμφανίζεται η παρακάτω οθόνη, με ενεργοποιημένα τα πλήκτρα «**Αναζήτηση**» για αναζήτηση εγγραφής και «**Νέα Εγγραφή»** για εισαγωγή νέας εγγραφής.

| E / Χρονικά                                    | ά Διαστήματα        |                       |                                    |                                                     | 0                                                    |  |  |  |
|------------------------------------------------|---------------------|-----------------------|------------------------------------|-----------------------------------------------------|------------------------------------------------------|--|--|--|
| Ημερομηνία Εγγραφής:                           |                     | ₩ ×                   | Ημερομηνία Διαγραφής :             |                                                     | ₩ ×                                                  |  |  |  |
| Συνέχιση Απασχόλησης:                          |                     | ~ ×                   |                                    |                                                     |                                                      |  |  |  |
| 🧕 Αναζήτηση 📄 Νέα ι                            | εγγραφή             | < < 💌 σελίδα από 1, ε | γγραφές: Ο ανά [ <b>10 •</b> ] > > |                                                     |                                                      |  |  |  |
| A/A                                            | Ημερομηνία Εγγραφής | Ημερομηνία Διαγραφής  | Συνέχιση Απασχόλησης               | Ημερομηνία έκδοσης άδειας<br>λειτουργίας Φαρμακείου | Ημερομηνία έκδοσης<br>ανάκλησης άδειας<br>Φαρμακείου |  |  |  |
| Δεν υπάρχουν εγγραφές                          |                     |                       |                                    |                                                     |                                                      |  |  |  |
| < < < ▼ σελίδα από 1, εγγραφές: 0 ανά 10 ▼ > > |                     |                       |                                    |                                                     |                                                      |  |  |  |

#### Εφόσον λοιπόν υπάρχει εγγραφή και έχουμε την εξής εικόνα:

| 🗲 🖌 / Χρονικά Διαστήματα                     |                        |                        |                                                     | 0                                                    |  |  |  |  |  |
|----------------------------------------------|------------------------|------------------------|-----------------------------------------------------|------------------------------------------------------|--|--|--|--|--|
| Ημερομηνία Εγγραφής:                         | tt ×                   | Ημερομηνία Διαγραφής : |                                                     | ₩ ×                                                  |  |  |  |  |  |
| Συνέχιση Απασχόλησης:                        | • ×                    |                        |                                                     |                                                      |  |  |  |  |  |
| 🧕 Αναζήτηση 📄 Νέα εγγραφή                    |                        |                        |                                                     |                                                      |  |  |  |  |  |
|                                              | < < ▼ σελίδα από 1, ε  | γγραφές: 0 ανά 🚺 🗸 🗦   |                                                     |                                                      |  |  |  |  |  |
| Α/Α Ημερομηνία Εγγραφή                       | 5 Ημερομηνία Διαγραφής | Συνέχιση Απασχόλησης   | Ημερομηνία έκδοσης άδειας<br>λειτουργίας Φαρμακείου | Ημερομηνία έκδοσης<br>ανάκλησης άδειας<br>Φαρμακείου |  |  |  |  |  |
| Δεν υπάρχουν εγγραφές                        |                        |                        |                                                     |                                                      |  |  |  |  |  |
| < < 🔍 σελίδα από 1, εγγραφές: Ο ανά 10 🗸 > > |                        |                        |                                                     |                                                      |  |  |  |  |  |

εμφανίζονται τα καταχωρημένα στοιχεία στο κάτω μέρος της οθόνης και μπορούμε να την δούμε αναλυτικά (πατώντας πάνω στον Α/Α) και να την διαγράψουμε (**Διαγραφή**) ή να την αντιγράψουμε (**Αντιγραφή**) όπως φαίνεται στην παρακάτω οθόνη.

| Ε Χρονικό Διάστημα/                                |            |     |                                                      |            | 0 |
|----------------------------------------------------|------------|-----|------------------------------------------------------|------------|---|
| 📄 Διαγραφή 🗸 Αντιγραφή                             |            |     |                                                      |            |   |
| Ημερομηνία Εγγραφής*:                              | 01/02/2021 |     | Ημερομηνία Διαγραφής:                                | 03/02/2021 | × |
| Συνέχιση Απασχόλησης*:                             | NAI        | ~ × | Ημερομηνία έκδοσης άδειας λειτουργίας<br>Φαρμακείου: | 01/02/2021 | × |
| Ημερομηνία έκδοσης ανάκλησης άδειας<br>Φαρμακείου: | 10/02/2021 | ×   |                                                      |            |   |
| 📋 Διαγραφή 🗸 Αντιγραφή                             |            |     |                                                      |            |   |
|                                                    |            |     |                                                      |            |   |
|                                                    |            |     |                                                      |            |   |
|                                                    |            |     |                                                      |            |   |
|                                                    |            |     |                                                      |            |   |
|                                                    |            |     |                                                      |            |   |

Εάν θέλουμε να δημιουργήσουμε νέα εγγραφή, συμπληρώνουμε τα πεδία:

- Ημερομηνία εγγραφής στο οποίο κάνουμε καταχώρηση ημερομηνίας ή επιλογή από αναδυόμενο ημερολόγιο
- Ημερομηνία διαγραφής στο οποίο κάνουμε καταχώρηση ημερομηνίας ή επιλογή από αναδυόμενο ημερολόγιο
- Συνέχιση απασχόλησης στο οποίο γίνεται επιλογή από την λίστα τιμών

Επιλέγοντας το πλήκτρο "Νέα Εγγραφή" εμφανίζεται η οθόνη.

| Ε Χρονικό Διάστημα/ (Νέα εγγραφή)                  |   | /   |          |                                                      |         |          | 0 |
|----------------------------------------------------|---|-----|----------|------------------------------------------------------|---------|----------|---|
| Αποθήκευση                                         |   |     |          |                                                      |         |          |   |
| Ημερομηνία Εγγραφής*:                              | Ē | ) × |          | Ημερομηνία Διαγραφής:                                | Ē       | ×        |   |
| Συνέχιση Απασχόλησης*:                             |   |     | <b>`</b> | Ημερομηνία έκδοσης άδειας λειτουργίας<br>Φαρμακείου: | <b></b> | $\times$ |   |
| Ημερομηνία έκδοσης ανάκλησης άδειας<br>Φαρμακείου: | Ē | ) × |          |                                                      |         |          |   |
| Αποθήκευση                                         |   |     |          |                                                      |         |          |   |

Όπου συμπληρώνουμε τα εξής πεδία:

- Ημερομηνία εγγραφής στο οποίο κάνουμε καταχώρηση ημερομηνίας ή επιλογή από αναδυόμενο ημερολόγιο
- Ημερομηνία διαγραφής στο οποίο κάνουμε καταχώρηση ημερομηνίας ή επιλογή από αναδυόμενο ημερολόγιο
- Συνέχιση απασχόλησης στο οποίο γίνεται επιλογή από την λίστα τιμών
- Ημερομηνία έκδοσης άδειας λειτουργίας φαρμακείου στο οποίο κάνουμε καταχώρηση ημερομηνίας ή επιλογή από αναδυόμενο ημερολόγιο
- Ημερομηνία έκδοσης ανάκλησης άδειας φαρμακείου στο οποίο κάνουμε καταχώρηση ημερομηνίας ή επιλογή από αναδυόμενο ημερολόγιο. Να σημειωθεί εδώ ότι η ημερομηνία είναι υποχρεωτική αν στο πεδίο "συνέχιση απασχόλησης' έχει επιλεγεί το 'ΝΑΙ' και ο σύλλογος είναι φαρμακευτικός.

Στην περίπτωση που καταχωρούμε μέλος σε σύλλογο του ΓΕΩΤΕΕ (και όχι Φαρμακευτικού ή Οδοντιατρικού συλλόγου) εμφανίζεται η εξής οθόνη.

| Ε Χρονικό Διάστημα/ (Νέα εγγραφή)                  |         | /   |                                                                   |         | 0          |
|----------------------------------------------------|---------|-----|-------------------------------------------------------------------|---------|------------|
| Αποθήκευση                                         |         |     |                                                                   |         |            |
| Ημερομηνία Εγγραφής*:                              | <b></b> | ×   | Ημερομηνία Διαγραφής:                                             | <b></b> | ×          |
| Συνέχιση Απασχόλησης*:                             |         | ~ × | Ημερομηνία έκδοσης άδειας λειτουργίας<br>Φαρμακείου:              |         |            |
| Ημερομηνία έκδοσης ανάκλησης άδειας<br>Φαρμακείου: |         |     | Είναι ομότιμο μέλος: Εάν ΝΑΙ, συμπληρώστε<br>το χρονικό διάστημα: |         | <b>~</b> × |
| Αποθήκευση                                         |         |     |                                                                   |         |            |
|                                                    |         |     |                                                                   |         |            |
|                                                    |         |     |                                                                   |         |            |

Όπου μαζί με τα προαναφερθέντα πεδία καταχωρούμε επιλέγοντας τιμή από την λίστα για το εάν είναι ομότιμο μέλος ο σύλλογος που εισάγουμε.

Αν λοιπόν επιλέξουμε "**Ναι**" θα μας ζητηθεί να συμπληρώσουμε το χρονικό διάστημα όπως φαίνεται και στην παρακάτω οθόνη.

| Αποθήκευση                                       |         |   |   |                                                                   |     |         |   |   |   |
|--------------------------------------------------|---------|---|---|-------------------------------------------------------------------|-----|---------|---|---|---|
| μερομηνία Εγγραφής*:                             |         | × |   | Ημερομηνία Διαγραφής:                                             |     |         | × |   |   |
| υνέχιση Απασχόλησης*:                            |         | ~ | × | Ημερομηνία έκδοσης άδειας λειτουργίας<br>Φαρμακείου:              |     |         |   |   |   |
| μερομηνία έκδοσης ανάκλησης άδειας<br>αρμακείου: |         |   |   | Είναι ομότιμο μέλος; Εάν ΝΑΙ, συμπληρώστε<br>το χρονικό διάστημα: | NAI |         |   | ~ | × |
| πó:                                              | <b></b> | × |   | Έως:                                                              |     | <b></b> | × |   |   |

Πατάμε αποθήκευση για να ολοκληρωθεί η καταχώρηση των χρονικών διαστημάτων και συνολικά η καταχώρηση υγειονομικού.

Να σημειωθεί εδώ ότι δεν επιτρέπεται να καταχωρηθούν δύο ίδιες εγγραφές για το ίδιο μέλος (εμφανίζεται μήνυμα: το χρονικό διάστημα συμπίπτει με εγγραφή από το ιστορικό).

| Ζρονικό Διάστημα/ (Νέα εγγραφή)                    |                  |      | /        |            |                                                      |            |          |   | 0 |
|----------------------------------------------------|------------------|------|----------|------------|------------------------------------------------------|------------|----------|---|---|
| Το χρονικό διάστημα συμπίπτει με εγγ               | ραφή απ' το ιστο | ρικό |          |            |                                                      |            |          |   | × |
| Αποθήκευση                                         |                  |      |          |            |                                                      |            |          |   |   |
| Ημερομηνία Εγγραφής*:                              | 04/02/2021       | Ē    | ×        |            | Ημερομηνία Διαγραφής:                                |            | Ē        | × |   |
| Συνέχιση Απασχόλησης*:                             | NAI              |      |          | <b>~</b> × | Ημερομηνία έκδοσης άδειας λειτουργίας<br>Φαρμακέίου: | 02/02/2021 | <b>—</b> | × |   |
| Ημερομηνία έκδοσης ανάκλησης άδειας<br>Φαρμακείου: | 12/02/2021       | Ē    | $\times$ |            |                                                      |            |          |   |   |
| Αποθήκευση                                         |                  |      |          |            |                                                      |            |          |   |   |

όπως επίσης και δεν επιτρέπεται ένα μέλος να είναι σε παραπάνω από έναν σύλλογο (εμφανίζει μήνυμα: υπάρχει πρόβλημα στην επεξεργασία).

| Υγειονομικός/ (Νέα εγγραφή) |  |   | /   |   |                        |   |   |   | 0 |
|-----------------------------|--|---|-----|---|------------------------|---|---|---|---|
| Πρόβλημα στην επεξεργασία   |  |   |     |   |                        |   |   |   | × |
| Αποθήκευση                  |  |   |     |   |                        |   |   |   |   |
| Στοιχεία Υγειονομικού       |  |   |     |   |                        |   |   |   |   |
| A.M.K.A.*:                  |  |   | ~   | × | А.Ф.М.*:               |   |   | ~ | × |
| Επώνυμο:                    |  |   |     |   | Όνομα:                 |   |   |   |   |
| Αποθήκευση                  |  |   |     |   |                        |   |   |   |   |
| Χρονικά Διαστήματα          |  |   |     |   |                        |   |   |   |   |
| Ημερομηνία Εγγραφής:        |  | × |     |   | Ημερομηνία Διαγραφής : | 8 | × |   |   |
| Συνέχιση Απασχόλησης:       |  |   | ~~~ | × |                        |   |   |   |   |
| 📄 Νέα εγγραφή               |  |   |     |   |                        |   |   |   |   |

Με αυτό τον τρόπο ολοκληρώνεται και η διαδικασία καταχώρησης εγγραφών των υγειονομικών σε συλλόγους τ. ΕΤΑΑ - ΤΣΑΥ.

# Ιστορικό αλλαγών

| Έκδοση | Αναθ. | Ημ/νία     | Περιγραφή     | Σελίδες |
|--------|-------|------------|---------------|---------|
| 01     | 00    | 12/03/2021 | Αρχική έκδοση |         |